# MITSUBISHI Electric Corporation MELSEC iQ-R Series

## **Ethernet Driver**

지원 버전 TOP Design Studio V1.4.11.28 이상

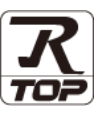

### CONTENTS

본 사 ㈜M2I의 "Touch Operation Panel(M2I TOP) Series"를 사용해주시 는 고객님께 감사 드립니다. 본 매뉴얼을 읽고 "TOP-외부장치"의 접속 방법 및 절차를 숙지해 주십시오.

**1. 시스템 구성** <u>2 페이지</u>

접속에 필요한 기기, 각 기기의 설정, 케이블, 구성 가능한 시스 템에 대해 설명합니다.

2. 외부 장치 선택 <u>3 페이지</u>

TOP 기종과 외부 장치를 선택합니다.

4 페이지

TOP 통신 설정 방법에 대해서 설명합니다.

**4.** 외부 장치 설정 <u>9 페이지</u>

외부 장치의 통신 설정 방법에 대해서 설명합니다.

#### 5. 지원 어드레스

3. TOP 통신 설정

11 페이지

본 절을 참조하여 외부 장치와 통신 가능한 어드레스를 확인하 십시오.

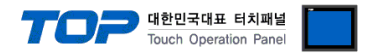

### 1. 시스템 구성

TOP와 "MITSUBISHI Electric Corporation - MELSEC IQ-R Ethernet"의 시스템 구성은 아래와 같습니다.

| 시리즈         | CPU                                                                                                    | Link I/F                     | 통신 방식     | 통신 설정               | 케이블              |
|-------------|----------------------------------------------------------------------------------------------------|------------------------------|-----------|---------------------|------------------|
| MELSEC iQ-R | R00CPU R01CPU<br>R02CPU R04CPU<br>R08CPU R16CPU<br>R32CPU<br>R120CPU<br>R04ENCPU<br>R08ENCPU<br>R16ENCPU<br>R32ENCPU<br>R120ENCPU<br>R08PCPU | Ethernet Port on<br>CPU Unit | Ethernet  | <u>3. TOP 통신 설정</u> | 트위스트 페어 케이블*주1)  |
|             | R16PCPU<br>R32PCPU<br>R120PCPU<br>R08SFCPU<br>R16SFCPU<br>R32SFCPU<br>R120SFCPU<br>R08PSFCPU<br>R16PSFCPU<br>R32PSFCPU<br>R120PSFCPU         | RJ71EN71                     | (TCP/UDP) | <u>4. 외부 장치 설정</u>  | ., , , , , , , E |

\*주1) 트위스트 페어 케이블

- STP(실드 트위스트 페어 케이블) 혹은 UTP(비실드 트위스트 페어 케이블) 카테고리 3,4,5 를 의미합니다.

- 네트워크 구성에 따라 허브, 트랜시버 등의 구성기기에 접속 가능하며 이 경우 다이렉트 케이블을 사용 하십시오.

■ 연결 가능 구성

•1:1 연결

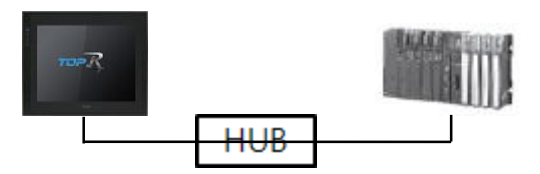

•1:N 연결

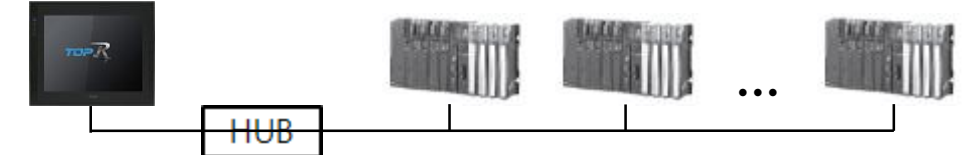

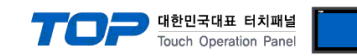

### 2. 외부 장치 선택

■ TOP 모델 및 포트 선택 후 외부 장치를 선택합니다.

| 디바이스 선택                                                                                                    |                                                                                                    |                                                                                                    |                                                                                                    |       |                                               | ×    |
|----------------------------------------------------------------------------------------------------|----------------------------------------------------------------------------------------------------|----------------------------------------------------------------------------------------------------|----------------------------------------------------------------------------------------------------|-------|-----------------------------------------------|------|
| DIC 서태 [Ft                                                                                                    | hornot]                                                                                                    |                                                                                                    |                                                                                                    |       |                                               |      |
| PLC 연구 [LU                                                                                                    | lienietj                                                                                                    |                                                                                                    |                                                                                                    | 71.48 |                                               |      |
| 르키: [[전세]                                                                                                    |                                                                                                    |                                                                                                    | ×                                                                                                    |       | • 모델명 (                                       |      |
| 제조사                                                                                                    |                                                                                                    | 모델명                                                                                                    |                                                                                                    |       |                                               |      |
| M2I Corporation                                                                                                    |                                                                                                    | ` <i>\$</i> >                                                                                                    | MELSEC Q Series                                                                                                    |       |                                               |      |
| MITSUBISHI Electric Corp                                                                                                    | poration                                                                                                    | 8                                                                                                    | MELSEC FX Series                                                                                                    |       |                                               |      |
| OMRON Industrial Auton                                                                                                    | nation                                                                                                    | 8                                                                                                    | MELSEC AnN/AnS S                                                                                                    | eries |                                               |      |
| LS Industrial Systems                                                                                                    |                                                                                                    |                                                                                                    | MELSEC AnA /AnU S                                                                                                    |       |                                               |      |
| MODBUS Organization                                                                                                    | -                                                                                                    |                                                                                                    | MEESEC ANA/AND S                                                                                                    | ines  |                                               |      |
| SIEMENS AG.                                                                                                    |                                                                                                    |                                                                                                    | MELSEC iQ-R Series                                                                                                    |       |                                               |      |
| Rockwell Automation                                                                                                    |                                                                                                    |                                                                                                    |                                                                                                    |       |                                               |      |
| GE Fanuc Automation                                                                                                    |                                                                                                    |                                                                                                    |                                                                                                    |       |                                               |      |
| PANASONIC Electric Wo                                                                                                    | 'ks                                                                                                    |                                                                                                    |                                                                                                    |       |                                               |      |
| YASKAWA Electric Corpo                                                                                                    | ration                                                                                                    |                                                                                                    |                                                                                                    |       |                                               |      |
| YOKOGAWA Electric Cor                                                                                                    | poration                                                                                                    |                                                                                                    |                                                                                                    |       |                                               |      |
| Schneider Electric Indust                                                                                                    | ries                                                                                                    |                                                                                                    |                                                                                                    |       |                                               |      |
| KDT Systems                                                                                                    |                                                                                                    |                                                                                                    |                                                                                                    |       |                                               |      |
| RS Automation                                                                                                    |                                                                                                    |                                                                                                    |                                                                                                    |       |                                               |      |
|                                                                                                    |                                                                                                    | 1                                                                                                    |                                                                                                    |       |                                               |      |
|                                                                                                    |                                                                                                    |                                                                                                    | · 뒤.                                                                                                    | Ē 🔷   | 다음                                            | X 취소 |
|                                                                                                    |                                                                                                    |                                                                                                    |                                                                                                    |       |                                               |      |
| 디바이스 선택                                                                                                    |                                                                                                    |                                                                                                    |                                                                                                    |       |                                               | ×    |
| 디바이스 선택<br>- PLC 성정[ MELSEC if                                                                                                    | )-R Series                                                                                                    | 1                                                                                                    |                                                                                                    |       |                                               | ×    |
| 디바이스 선택<br>~PLC 설정[ MELSEC iC<br>별칭 :                                                                                                    | PLC1                                                                                                    | ]                                                                                                    | 바인드 IP:                                                                                                    | uto 🗸 |                                               | ×    |
| 디바이스 선택<br>~PLC 설정[ MELSEC iK<br>별칭 :<br>인터페이스 :                                                                                                    | PLC1<br>Ethernet                                                                                                    | ]                                                                                                    | 바윈드 IP : /                                                                                                    | uto 🗸 |                                               | ×    |
| 디바이스 선택<br>PLC 설정[ MELSEC K<br>별정 :<br>인터페이스 :<br>프로토콜 :                                                                                                    | PLC1<br>Ethernet<br>SLMP 3E Bina                                                                                                    | ]<br>ry                                                                                                    | 바인드 IP : /                                                                                                    | uto 🗸 |                                               | X    |
| 디바이스 선택<br>PLC 설정[ MELSEC iK<br>별칭 :<br>인터페이스 :<br>프로토콜 :<br>문자열 저장 모드 :                                                                                                    | PLC1<br>Ethernet<br>SLMP 3E Bina<br>First LH HL                                                                                              | )<br>ry<br>ਇ                                                                                                    | 바인드 IP : /                                                                                                    | uto V |                                               | ×    |
| 디바이스 선택<br>PLC 설정[ MELSEC iK<br>별정 :<br>인터페이스 :<br>프로토콜 :<br>문자열 저장 모드 :<br>○ 이중화 사용                                                                                                    | P-R Series<br>PLC1<br>Ethernet<br>SLMP 3E Bina<br>First LH HL                                                                                | l<br>ry<br>ष                                                                                                    | 바인드 IP : /                                                                                                    | uto v |                                               | ×    |
| 디바이스 선택 PLC 설정[ MELSEC k 별정 ;<br>인터페이스 ;<br>포로토콜 ;<br>문자열 저장 모드 ;<br>이정화 사용<br>연산 조건 ; A                                                                                                    | PLC 1<br>Ethernet<br>SLMP 3E Bina<br>First LH HL                                                                                             | l<br>ry<br>ਦ                                                                                                    | 바인드 IP : /                                                                                                    | uto V |                                               |      |
| 디바이스 선택 PLC 설정[MELSEC k<br>필칭 :<br>인터페이스 :<br>프로토롱,<br>문자열 저장 모드 :<br>이 <b>정준화 사용</b><br>연산 초견 : [A]<br>변경 조건 : []                                                                                   | PLC1<br>Ethernet<br>SLMP 3E Bina<br>First LH HL<br>타입아웃<br>조건                                                                                | ry<br>ष्टि<br>इ. :                                                                                                    | 바인드 IP : [<br>경<br>(조)                                                                                                    | uto V | 교지                                            | ×    |
| 디바이스 선택  PLC 설정[ MELSEC ki 필경: 인터페이스: 프로토콜: 문자열 저장 모드 :  이주화 사용 연산 조건: 제 변경 조건:                                                                                                    | PLC1<br>Ethernet<br>SLMP 3E Bina<br>First LH HL<br>타입아웃<br>조건                                                                                | ry<br>E                                                                                                    | 바안드 IP : [<br>경<br>(조)                                                                                                    | uto V | 편집                                            |      |
| 디바이스 선택 PLC 설정[ MELSEC K<br>별정 ;<br>인터페이스 ;<br>프로토콜 ;<br>문자열 저장모드 ;<br>이중확 사용<br>연산 조건 ; A<br>변경 조건 ;                                                                                                | PLC1<br>Ethernet<br>SLMP 3E Bina<br>First LH HL<br>타입아웃<br>조건                                                                                | ry<br>E                                                                                                    | 바안드 IP : [                                                                                                    | uto v | 111 전 전                                       | ×    |
| 디바이스 선택  PLC 설정[ MELSEC K  별정 :<br>인터페이스 :<br>프로토콜 :<br>문자열 저장 모드 :<br>인 이중화 사용<br>인산 조건 :<br>변경 조건 :<br>Primary Option<br>IP                                                                        | P.R. Series<br>P.C.1<br>Ethernet<br>SLMP 3E Bine<br>First LH HL<br>타입아웃<br>조건                                                                | ry 번<br>5 (1000 1000 1000 1000 1000 1000 1000 10                                                                                                    | 바윈트 IP : (                                                                                                    | uto v | 20<br>20<br>20                                | ×    |
| 디바이스 선택  PLC 설정[ MELSEC ik<br>별형 :<br>인터페이스 :<br>프로토콜 :<br>운자열 저장 모드 :<br>이중화 사용<br>연산 조건 :  에<br>변경 조건 :  에<br>Primary Option<br>IP<br>Ethernet Protocol                                            | PLC1<br>Ethernet<br>SLMP 3E Bina<br>First LH HL<br>타암아웃<br>조건                                                                                | 「<br>「<br>「<br>「<br>」<br>「<br>」<br>「<br>」<br>「<br>」<br>「<br>」<br>「<br>」<br>「<br>」<br>「<br>」<br>「<br>」<br>」<br>」<br>「<br>」<br>」<br>「<br>」<br>」<br>」<br>」<br>」<br>」<br>」<br>「<br>」<br>」<br>」<br>」                                                                                                    | 비원드 IP : [<br>경<br>(조)                                                                                                    | uto V | 11 전 전                                        | ×    |
| 디바이스 선택  PLC 설정[ MELSEC k<br>별정 :<br>인터페이스 :<br>프로토콜 :<br>문자열 저장모드 :<br>이 여중화 사용<br>인산 조건 : 에<br>변경 조건 :<br>Primary Option<br>IP<br>Ethernet Protocol<br>Port                                        | 2-R Series<br>PLC1<br>Ethernet<br>SLMP 3E Bina<br>First LH HL<br>타양아웃<br>조건<br>192 ♥  <br>102 ♥  <br>1025 ♥                                  | ry #                                                                                                    | 바인드 IP : [<br>경<br>(조)<br>(조)<br>(조)                                                                                                    | uto V | 2011년 11월 21월 21월 21월 21월 21월 21월 21월 21월 21월 | ×    |
| 디바이스 선택<br>PLC 설정[ MELSEC k<br>별정 :<br>인터페이스 :<br>프로토콜 :<br>문자열 저장모드 :<br>이 이중화 사용<br>연산 조건 : 에<br>변경 조건 :<br>Primary Option<br>IP<br>Ethernet Protocol<br>Port<br>Timeout                           | 2-R Series<br>PLC1<br>Ethernet<br>SLMP 3E Bina<br>First LH HL<br>타일아웃<br>초건<br>192 ♥  <br>1025 ♥<br>1000 ♥                                   | ۲۷<br>5 د<br>168 ک                                                                                                    | 박인드 p : [                                                                                                    | uto V | 편집                                            |      |
| 디바이스 선택<br>PLC 설정[ MELSEC K<br>필칭 :<br>인터페이스 :<br>프로토콜 :<br>문자열 저장모드 :<br>이중화 사용<br>연산 조건 : 에<br>변경 조건 :<br>Primary Option<br>IP<br>Ethernet Protocol<br>Port<br>Timeout<br>Send Walt                | 2-R Series<br>PLC1<br>Ethernet<br>SLMP 3E Bins<br>First LH HL<br>ND ✓<br>타당아웃<br>조건<br>1025 €<br>1000 €<br>0 €                               | ry ₩<br>5 €                                                                                                    | 바건드 p : ℓ                                                                                                    | uto V | <u>स</u> २                                    |      |
| 디바이스 선택<br>PLC 설정[ MELSEC K<br>필정 :<br>인터페이스 :<br>프로토콜 :<br>문자열 저장모드 :<br>이중화 사용<br>연산 조건 : 제<br>변경 조건 :<br>Primary Option<br>IP<br>Ethernet Protocol<br>Port<br>Timeout<br>Send Walt<br>Password    | 2-R Series<br>PLC1<br>Ethernet<br>SLMP 3E Bins<br>First LH HL<br>타일아웃<br>초건<br>1025 €<br>1000 €<br>0 €<br>Unused \                           | ry E                                                                                                    | <ul> <li>바인드 IP: ℓ</li> <li>○</li> <li>○<!--</td--><td></td><td>21<br/>21</td><td></td></li></ul> |       | 21<br>21                                      |      |
| 디바이스 선택 PLC 설정[ MELSEC K<br>필칭 :<br>인터페이스 :<br>프로토콜 :<br>문자열 저장 모드 :<br>이중화 사용<br>연산 조건 : A<br>변경 조건 :<br>Primary Option<br>IP<br>Ethernet Protocol<br>Port<br>Timeout<br>Send Wait<br>Password      | 2-R Series<br>PLC1<br>Ethernet<br>SLMP 3E Bine<br>First LH HL<br>H일 ♥<br>192 ♥<br>1025 ♥<br>1000 ♥<br>0 ♥<br>Unused ♥                        | y<br>y<br>168 €<br>168 €<br>1 msec<br>1 msec<br>1 msec                                                                                                    | · 바인드 ☞ : /<br>· · ·<br>경<br>(초)<br>0 ♥ 50 €                                                                                                    |       |                                               |      |
| 디바이스 선택<br>PLC 열정[ MELSEC K<br>필정 :<br>인터페이스 :<br>프로토콜 :<br>문자열 저장 모드 :<br>이중화 사용<br>연산 조건 : A<br>변경 조건 :<br>Primary Option<br>IP<br>Ethernet Protocol<br>Port<br>Timeout<br>Send Wait<br>Password   | P.R Series<br>PLC1<br>Ethernet<br>SLMP 3E Bine<br>First LH HL<br>타일아웃<br>초건<br>1025 €<br>1000 €<br>0 €<br>Unused \                           | <br>5 €<br>168 ♥<br>1<br>168 ♥<br>1<br>3 msec<br>2 msec                                                                                                    | · 바인드 ☞ : /<br>·<br>·<br>·<br>·<br>·<br>·<br>·<br>·<br>·<br>·<br>·<br>·<br>·                                                                                                    |       | 18 20<br>19 20<br>19 20                       |      |
| 디바이스 선택<br>PLC 설정[ MELSEC K<br>필정 :<br>인터페이스 :<br>프로토콜 :<br>문자열 저장 모드 :<br>이 이출화 사용<br>연산 조건 : M<br>변경 조건 :<br>Primary Option<br>IP<br>Ethernet Protocol<br>Port<br>Timeout<br>Send Wait<br>Password | P.R Series<br>PLC1<br>Ethernet<br>SLMP 3E Bine<br>First LH HL<br>타입아웃<br>초건<br>1025 (\$<br>1025 (\$<br>1000 (\$<br>0 (\$<br>0 (\$<br>0 (\$)) | Image: second second | · 바인드 p : ℓ<br>· · · · · · · · · · · · · · · · · · ·                                                                                                     |       | 20<br>20<br>20                                |      |

| 설정 사항 |     | 내 용                                                             |                   |                                       |  |
|-------|-----|-----------------------------------------------------------------|-------------------|---------------------------------------|--|
| ТОР   | 모델  | TOP 디스플레이와 프로세스를                                                | 확인하여 터치 모델을 선택합니  | 다.                                    |  |
| 외부 장치 | 제조사 | TOP와 연결할 외부 장치의 제2                                              | E사를 선택합니다.        |                                       |  |
|       |     | "MITSUBISHI Electric Corporation                                | m"를 선택 하십시오.      |                                       |  |
|       | PLC | TOP와 연결할 외부 장치를 선택합니다.                                          |                   |                                       |  |
|       |     | 모델 인터페이스 프로토콜                                                   |                   |                                       |  |
|       |     | MELSEC IQ-R Series                                              | Ethernet          | 사용자 설정                                |  |
|       |     |                                                                 |                   |                                       |  |
|       |     | 지원하는 프로토콜                                                       |                   |                                       |  |
|       |     | SLMP 3E Binary         SLMP 3E Ascii         MELSOFT Connection |                   |                                       |  |
|       |     | 연결을 원하는 외부 장치가 시                                                | 스템 구성 가능한 기종인지 1장 | ····································· |  |
|       |     | 기 바랍니다.                                                         |                   |                                       |  |

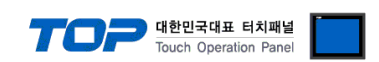

### 3. TOP 통신 설정

통신 설정은 TOP Design Studio 혹은 TOP 메인 메뉴에서 설정 가능 합니다. 통신 설정은 외부 장치와 동일하게 설정해야 합니다.

#### 3.1 TOP Design Studio 에서 통신 설정

#### (1) 통신 인터페이스 설정

- [프로젝트] → [속성] → [TOP 설정] → [HMI 설정] → [HMI 설정 사용 체크] → [편집] → [이더넷]
- TOP 통신 인터페이스를 TOP Design Studio에서 설정합니다.

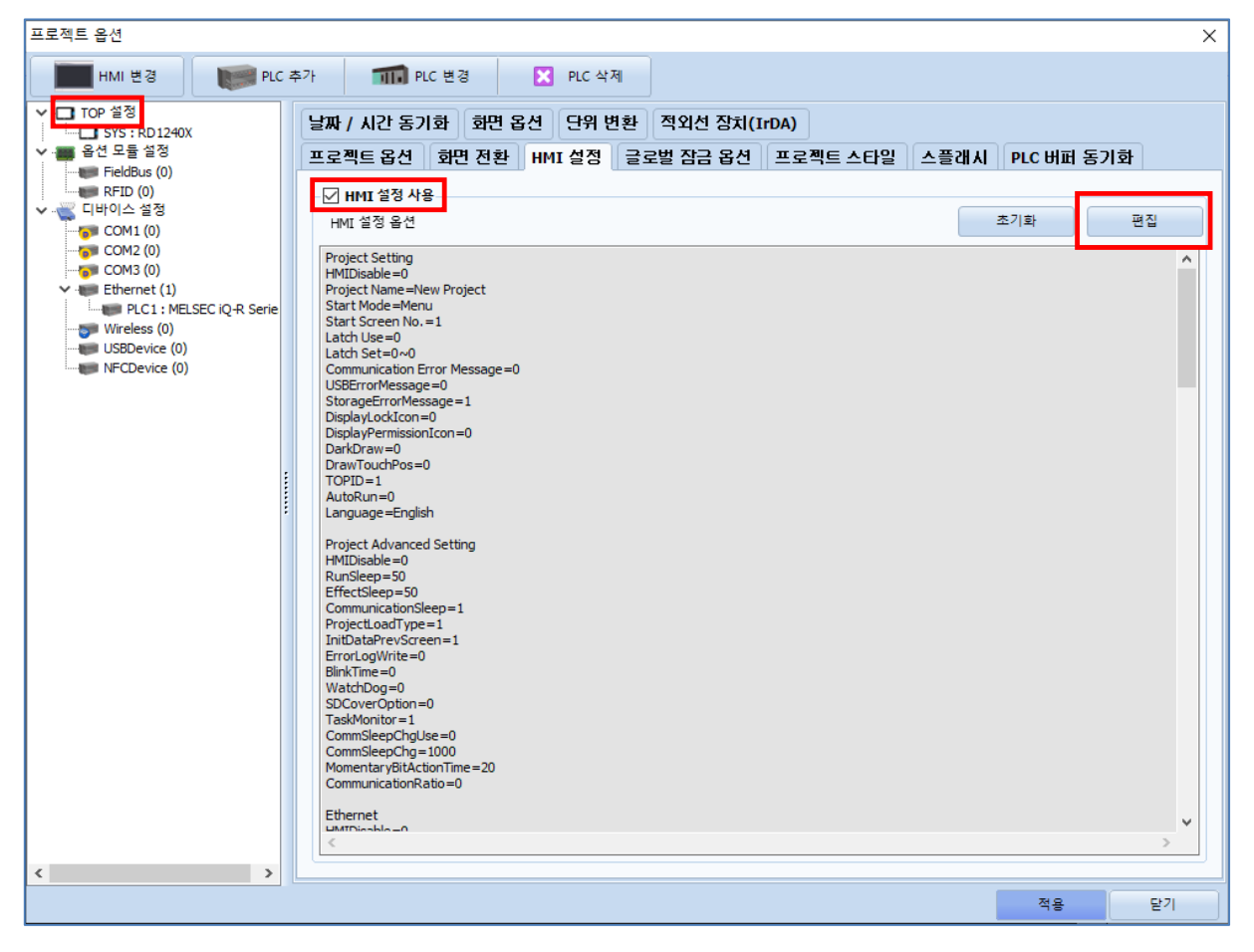

| 제어판                    |                                                                                                    |                                      | ~                                                                                                    |
|------------------------|----------------------------------------------------------------------------------------------------|--------------------------------------|----------------------------------------------------------------------------------------------------|
| 🔯 시스템 🔤 장치             | 🎦 서비스 📑 옵션                                                                                                    | · 포트                                 |                                                                                                    |
| PLC 보안 발제<br>PLC 시리별 H | 값         값         %         %         %         %         %         %         %         %         %         %         %         %         %         %         % | 이더넷<br>링크<br>맥<br>IP<br>서브넷 미<br>게이트 | 포트 : ETH1 ▼ 0 ▼<br>속도 : 자동 ▼<br>주소 : 00:00:00:00:00<br>주소 : 192.168.0.100<br>나스크 : 255.255.25.0<br>트웨이 : 192.168.0.1 |
| 자가 진단 <u>파일</u> 정단     |                                                                                                    | 이더넷 -<br>이더넷 -<br>기<br>고 키이블         | S (1) : <br>S (2) : <br>본 IP : 192.168.0.100 ▼<br>상태 :                                                               |
| [System]               |                                                                                                    | 브릿지                                  | 모드 : 🗌 브릿지 사용                                                                                                    |
| 에 <del>·</del>         | 뉴 활성화 HMI 설정 가져오기 확인                                                                                                    | 취소 충돌 확인                             | 적용 취소                                                                                                    |

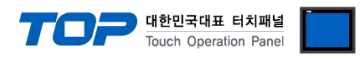

| 항 목          | ТОР           | 외부 장치         | 비고 |
|--------------|---------------|---------------|----|
| IP 주소*주1)주2) | 192.168.0.100 | 192.168.0.50  |    |
| 서브넷 마스크      | 255.255.255.0 | 255.255.255.0 |    |
| 게이트 웨이       | 192.168.0.1   | 192.168.0.1   |    |

\*주1) TOP와 외부 장치의 네트워크 주소 (IP 앞 세자리 <u>192.168.0</u>.0)는 일치해야 합니다.

\*주2) 동일 네트워크 상에서 중복된 IP 주소를 사용하지 마십시오.

※ 위의 설정 내용은 본 사에서 권장하는 <u>예제</u>입니다.

| 항 목     | 설 명                              |
|---------|----------------------------------|
| IP 주소   | 네트워크 상에서 TOP가 사용 할 IP 주소를 설정합니다. |
| 서브넷 마스크 | 네트워크의 서브넷 마스크를 입력합니다.            |
| 게이트 웨이  | 네트워크의 게이트 웨이를 입력합니다.             |

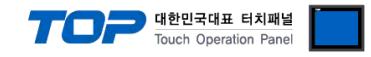

#### (2) 통신 옵션 설정

■ [ 프로젝트 > 프로젝트 속성 > PLC 설정 > ETHERNET > "PLC1 : MELSEC-IQ-R Series"]

- MELSEC IQ-R Series Ethernet 통신 드라이버의 옵션을 TOP Design Studio에서 설정합니다.

| 프로젝트 옵션                                                                                                    |                                                                                                    | × |
|----------------------------------------------------------------------------------------------------|----------------------------------------------------------------------------------------------------|---|
| HMI 변경                                                                                                    | 추가 📶 PLC 변경 🔀 PLC 삭제                                                                                                    |   |
| NMI 2'S       Image: Tree and Stress and Stress | PIC 설정[MELSEC iQ-R Series]         IF IN PLC :         UFINIPLA:         Ethernet         IF IN PLC :         IF IN PLC : |   |
| < >                                                                                                    |                                                                                                    |   |
|                                                                                                    | 적용 닫기                                                                                                    |   |

| 항 목               | 설정                                           | 비고             |
|-------------------|----------------------------------------------|----------------|
| 인터페이스             | "Ethernet"을 선택합니다.                           | "2. 외부 장치      |
| 프로토콜              | TOP - 외부 장치 간 통신 프로토콜을 선택합니다.                | <u> 선택" 참고</u> |
| IP                | 외부 장치의 IP 주소를 입력 합니다.                        |                |
| Ethernet Protocol | TOP - 외부 장치 간 이더넷 프로토콜을 선택합니다.               |                |
| Port              | 외부 장치의 이더넷 통신 포트 번호를 입력합니다.                  | 아래 표 참고        |
| TimeOut (ms)      | TOP가 외부 장치로부터 응답을 기다리는 시간을 설정합니다.            |                |
| SendWait (ms)     | TOP가 외부 장치로부터 응답 수신 후 다음 명령어 요청 전송 간에 대기 시간을 |                |
|                   | 설정합니다.                                       |                |
| Password          | 외부 장치에서 설정한 비밀번호를 입력합니다                      | *주1)           |

\*주1) SLMP 3E Protocol에서만 설정 가능합니다.

#### MELSOFT Connection 통신 포트 번호

| 프로토콜 | 포트 번호 | 비고 |
|------|-------|----|
| TCP  | 5007  | 고정 |
| UDP  | 5006  | 고정 |

#### SLMP 3E Binary, Ascii 통신 포트 번호

| 프로토콜      | 포트 번호        | 비고 |
|-----------|--------------|----|
| TCP / UDP | 1025 ~ 65535 |    |

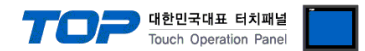

#### 3.2 TOP 에서 통신 설정

※ "3.1 TOP Design Studio 에서 통신 설정" 항목의 "HMI 설정 사용"을 체크 하지 않은 경우의 설정 방법입니다.

■ TOP 화면 상단을 터치하여 아래로 드래그 합니다. 팝업 창의 "EXIT"를 터치하여 메인 화면으로 이동합니다.

- (1) 통신 인터페이스 설정
  - [제어판] → [이더넷]

|     | ⓒ 제어판                      |                                  |                                                                           |                                         | × |
|-----|----------------------------|----------------------------------|---------------------------------------------------------------------------|-----------------------------------------|---|
|     | 프로젝트                       | <b>모</b> 급 설정                    | ्र<br>श्रेष्ठ श्रे                                                        |                                         | - |
|     | 시스템                        | <b>1000</b><br><b>7</b><br>날짜/시간 | [고슈플레이 터치 사운드                                                             | ្រាល                                    |   |
| VNC | 시리얼<br>시리얼<br>옵션 장치        | HDMI                             | ▲ 이더넷       이더넷 포트     ETH1     ●                                         | 이더넷 브릿지                                 |   |
|     | <sub>전면</sub> USB<br>통신 장치 | SD/CF                            | 물리 주소: 90:9F:33:0A:EC:F9<br>IP 주소: 192.168.0.100<br>서브넷 마스크: 255.255.25.0 | · 브리지 모드 자용<br>기본 IP<br>192.168.0.100 · |   |
| E   | PLC                        |                                  | 게이트 웨이: 192.168.0.1<br>DNS 서버(1):                                         | - 케이블 상태                                | - |
|     | 1                          |                                  | IP 중복 체크                                                                  | 취소 적용                                   |   |
|     |                            |                                  |                                                                           |                                         |   |

| 항 목          | ТОР           | 외부 장치         | 비고        |
|--------------|---------------|---------------|-----------|
| IP 주소*주1)주2) | 192.168.0.100 | 192.168.0.50  | *주1) *주2) |
| 서브넷 마스크      | 255.255.255.0 | 255.255.255.0 |           |
| 게이트 웨이       | 192.168.0.1   | 192.168.0.1   |           |

\*주1) TOP와 외부 장치의 네트워크 주소 (IP 앞 세자리 192.168.0.0)는 일치해야 합니다.

\*주2) 동일 네트워크 상에서 중복된 IP 주소를 사용하지 마십시오.

※ 위의 설정 내용은 본 사에서 권장하는 <u>예제</u>입니다.

| 항 목     | 설 명                              |
|---------|----------------------------------|
| IP 주소   | 네트워크 상에서 TOP가 사용 할 IP 주소를 설정합니다. |
| 서브넷 마스크 | 네트워크의 서브넷 마스크를 입력합니다.            |
| 게이트 웨이  | 네트워크의 게이트 웨이를 입력합니다.             |

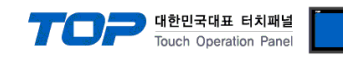

#### (2) 통신 옵션 설정

■ [제어판] → [PLC]

|                       |             | DLC        |                              |    | ×  |  |
|-----------------------|-------------|------------|------------------------------|----|----|--|
|                       |             | 드라이버(ETH   | ) PLC1(MELSEC iQ-R Series) - |    |    |  |
| হি মৃত                | 1판          | 인터페이스      | Ethernet 👻                   |    | Ţ  |  |
| 프로                    | 젝트          | 프로토콜       | SLMP 3E Binary 👻             |    |    |  |
|                       | <u>=</u>    | 바인드 IP     | Auto 👻                       |    |    |  |
| 프로 시스                 | .젝트 설정<br>테 | IP         | 192 🛊 168 🌩 0 🜩 50 🜩         |    |    |  |
| N                     |             | Ethernet P | TCP 🔻                        |    |    |  |
|                       | 보안          | Port       | 1025 🜩                       |    |    |  |
| VN 3                  |             | Timeout    | 1000 🜩 msec                  |    |    |  |
| <b>P =</b> <u>8</u> 4 | 시리얼<br>장치   | Send Wait  | 0 🔹 msec                     |    |    |  |
|                       |             | Password   | Unused 🔻                     |    |    |  |
| 3                     | 한면 USB      |            |                              |    |    |  |
| 스 통신                  | 장치          |            |                              |    |    |  |
|                       | PLC         | 통신 진단      | 핑 테스트                        | 적용 | 취소 |  |
|                       |             |            |                              |    |    |  |
|                       |             |            |                              |    |    |  |
|                       |             |            |                              |    |    |  |
|                       |             |            |                              |    |    |  |

| 설 정                                          | 비고                                                                                                    |
|----------------------------------------------|----------------------------------------------------------------------------------------------------|
| "Ethernet"을 선택합니다.                           | "2. 외부 장치                                                                                                    |
| TOP - 외부 장치 간 통신 프로토콜을 선택합니다.                | <u> 선택" 참고</u>                                                                                                    |
| 외부 장치의 IP 주소를 입력 합니다.                        |                                                                                                    |
| TOP - 외부 장치 간 이더넷 프로토콜을 선택합니다.               |                                                                                                    |
| 외부 장치의 이더넷 통신 포트 번호를 입력합니다.                  | 아래 표 참고                                                                                                    |
| TOP가 외부 장치로부터 응답을 기다리는 시간을 설정합니다.            |                                                                                                    |
| TOP가 외부 장치로부터 응답 수신 후 다음 명령어 요청 전송 간에 대기 시간을 |                                                                                                    |
| 설정합니다.                                       |                                                                                                    |
| 외부 장치에서 설정한 비밀번호를 입력합니다                      | *주1)                                                                                                    |
|                                              | 설 정           "Ethernet"을 선택합니다.           TOP - 외부 장치 간 통신 프로토콜을 선택합니다.           외부 장치의 IP 주소를 입력 합니다.           TOP - 외부 장치 간 이더넷 프로토콜을 선택합니다.           외부 장치의 이더넷 통신 포트 번호를 입력합니다.           TOP가 외부 장치로부터 응답을 기다리는 시간을 설정합니다.           TOP가 외부 장치로부터 응답 수신 후 다음 명령어 요청 전송 간에 대기 시간을 설정합니다.           외부 장치에서 설정한 비밀번호를 입력합니다 |

\*주1) SLMP 3E Protocol에서만 설정 가능합니다.

#### MELSOFT Connection 통신 포트 번호

| 프로토콜 | 포트 번호 | 비고 |
|------|-------|----|
| TCP  | 5007  | 고정 |
| UDP  | 5006  | 고정 |

SLMP 3E Binary, Ascii 통신 포트 번호

| 프로토콜      | 포트 번호        | 비고 |
|-----------|--------------|----|
| TCP / UDP | 1025 ~ 65535 |    |

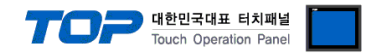

#### 3.3 통신 진단

■ TOP - 외부 장치 간 인터페이스 설정 상태를 확인
 - TOP 화면 상단을 터치하여 아래로 <u>드래그</u>. 팝업 창의 "EXIT"를 터치하여 메인 화면으로 이동한다
 - [제어판] → [이더넷] 에서 포트의 설정이 올바르게 되어있는지 확인한다

■ 포트 통신 이상 유무 진단

- [제어판] → [PLC] 에서 "통신 진단"을 터치한다.

- 화면 상에 Diagnostics 다이얼로그 박스가 팝업 되며 진단 상태를 판단한다.

| ОК             | 통신 설정 정상                                                |
|----------------|---------------------------------------------------------|
| Time Out Error | 통신 설정 비정상                                               |
|                | - 케이블 및 TOP, 외부 장치의 설정 상태 확인한다. <b>(참조 : 통신 진단 시트 )</b> |

#### ■ 통신 진단 시트

- 외부 단말기와 통신 연결에 문제가 있을 경우 아래 시트의 설정 내용을 확인 바랍니다.

| 항목     | 내용            |         | 확  | ·인 | 참 고                                                          |
|--------|---------------|---------|----|----|--------------------------------------------------------------|
| 시스템 구성 | 시스템 연결 방법     |         | OK | NG | 1 시스테 그서                                                     |
|        | 접속 케이블 명칭     |         | OK | NG | <u>1. 시끄럼 干영</u>                                             |
| ТОР    | 버전 정보         |         | OK | NG |                                                              |
|        | 사용 포트         |         | OK | NG |                                                              |
|        | 드라이버 명칭       |         | OK | NG |                                                              |
|        | 기타 세부 설정 사항   |         | OK | NG | 2 이너 자비 서태                                                   |
|        | 상대 국번         | 프로젝트 설정 | OK | NG | <u>2. 외구 성지 신락</u><br>2. 토시 서저                               |
|        |               | 통신 진단   | OK | NG | <u>). 중간 같</u> 정                                             |
|        | 이더넷 포트 설정     | IP 주소   | OK | NG |                                                              |
|        |               | 서브넷 마스크 | OK | NG |                                                              |
|        |               | 게이트 웨이  | OK | NG |                                                              |
| 외부 장치  | CPU 명칭        |         | OK | NG |                                                              |
|        | 통신 포트 명칭(모듈 문 | OK      | NG |    |                                                              |
|        | 프로토콜(모드)      |         | OK | NG |                                                              |
|        | 설정 국번         |         | OK | NG | 4 이브 자치 서저                                                   |
|        | 기타 세부 설정 사항   |         | OK | NG | <u>4. 피구 경지 결정</u>                                           |
|        | 이더넷 포트 설정     | IP 주소   | OK | NG |                                                              |
|        |               | 서브넷 마스크 | OK | NG |                                                              |
|        | 게이트 웨이        |         | OK | NG |                                                              |
|        | 어드레스 범위 확인    |         | ОК | NG | <u>5. 지원 어드레스</u><br>(자세한 내용은 PLC 제조사의 매뉴얼을<br>참고 하시기 바랍니다.) |

#### 대한민국대표 티치패널 Touch Operation Panel

### 4. 외부 장치 설정

#### 4.1 GX Works3 Connection 설정

MELSEC 시리즈 Ladder Software "**GX Works3**"를 사용하여 아래와 같이 설정 하십시오. 본 예제에서 설명된 내용보다 더 자세한 내 용은 PLC 사용자 매뉴얼을 참조하십시오.

|            | • | TOP와 외부 장치의 네트워크 주소 (IP 앞 세자리 <u>192.168.0</u> .0)는 일치 하십시오. |
|------------|---|--------------------------------------------------------------|
| $\angle$ ! | • | 동일 네트워크 상에서 중복된 IP 주소를 사용하지 마십시오.                            |

#### 4.1.1 Ethernet Port on CPU Unit

**Step 1.** [GX Works3]소프트웨어의 프로젝트 창에서 [Parameter] - [해당CPU모델명]를 더블클릭 하여 [Module parameter] 창을 팝업 시킵니다

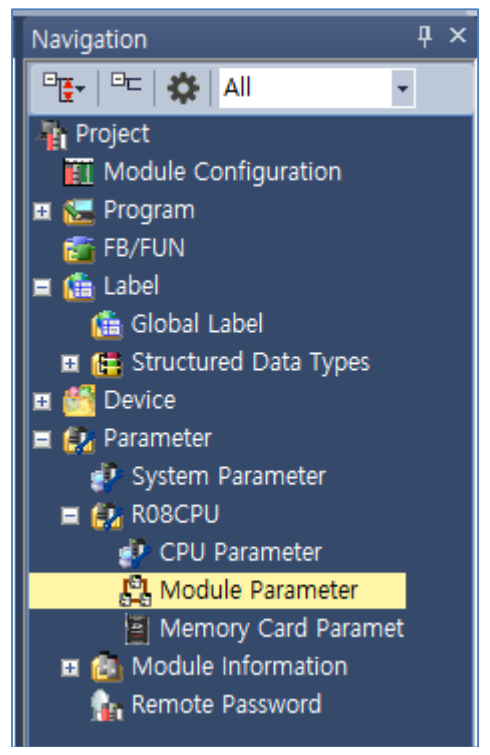

Step 2. [Module parameter] 창에서 [Basic Settings] 탭을 선택하여 아래 내용을 설정합니다.

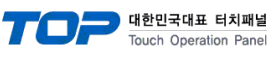

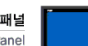

| atting Item List                | Set | tting Item                                        |                                  |  |  |
|---------------------------------|-----|---------------------------------------------------|----------------------------------|--|--|
| oput the Setting Item to Search | .db | Item                                              | Setting                          |  |  |
| iput the betang item to bearch  |     | Own Node Settings                                 |                                  |  |  |
|                                 |     | Parameter Setting Method                          | Parameter Editor                 |  |  |
|                                 |     | 🖂 IP Address                                      |                                  |  |  |
| 🖃 💽 Basic Settings              |     | - IP Address                                      | 192.168.0.50                     |  |  |
| OC-Link JEE Baolo Sottings      |     | <ul> <li>Subnet Mask</li> </ul>                   | 255.255.255.0                    |  |  |
| External Device Configuration   |     | Default Gateway                                   | 192.168.0.1                      |  |  |
| Application Settings            | -0  | Communications by Network No,/Station No,         | Disable                          |  |  |
|                                 |     | - Setting Method                                  | Use IP Address                   |  |  |
|                                 |     | Network No.                                       |                                  |  |  |
|                                 |     | Station No.                                       |                                  |  |  |
|                                 |     | Enable/Disable Online Change                      | Disable All (SLMP)               |  |  |
|                                 |     | Communication Data Code                           | Binary                           |  |  |
|                                 |     | Opening Method                                    | Do Not Open by Program           |  |  |
|                                 | P   | CC-Link IEF Basic Settings                        |                                  |  |  |
|                                 |     | To Use or Not to Use CC-Link IEF Basic Setting    | Disable                          |  |  |
|                                 |     | Network Configuration Settings                    | <detailed setting=""></detailed> |  |  |
|                                 |     | Refresh Settings                                  | <detailed setting=""></detailed> |  |  |
|                                 | P   | External Device Configuration                     |                                  |  |  |
|                                 |     | External Device Configuration                     | <detailed setting=""></detailed> |  |  |
|                                 | Exc | planation                                         |                                  |  |  |
|                                 | Set | t external devices to be used for communications, | A                                |  |  |
|                                 |     |                                                   |                                  |  |  |
|                                 |     |                                                   |                                  |  |  |
|                                 |     |                                                   |                                  |  |  |
|                                 |     |                                                   |                                  |  |  |
|                                 |     |                                                   |                                  |  |  |
|                                 |     |                                                   |                                  |  |  |
|                                 |     |                                                   |                                  |  |  |
|                                 |     | Check Bestore the Default Setting                 | ne                               |  |  |

| 항목             |                     | 설정                                        |  |  |
|----------------|---------------------|-------------------------------------------|--|--|
| IP address     | IP                  | MELSEC-iQ-R CPU 이더넷 포트 할당 IP              |  |  |
|                | Subnet mask pattern | 서브넷 마스크를 사용할 경우 설정                        |  |  |
|                | Default router IP   | 라우터를 사용할 경우 설정                            |  |  |
| Enable/Disable | e Online Change     | SLMP 3E Protocol 사용 시 Enable All(SLMP)    |  |  |
|                |                     | MELSOFT Connection 사용 시 Disable All(SLMP) |  |  |
| Communicatio   | n data code         | SLMP 3E Binaray 사용 시 Binaray              |  |  |
|                |                     | SLMP 3E Ascii 사용 시 Ascii                  |  |  |
|                |                     | MELSOFT Connection 사용 시 Binaray           |  |  |

**Step 3.** [External Device Configuration] > [Detailed Setting] 클릭 합니다.

### MELSOFT Connection 사용 시

우측 Ethernet Device (General) -> MELSOFT Connection Module 선택 후 오른쪽으로 드래그하여 추가 합니다.

|      | TOUCH UT HAT HAT HAT HAT HAT HAT HAT HAT HAT HA         |                                           |                                 |              |                               |                |          |               |                                         |
|------|---------------------------------------------------------|-------------------------------------------|---------------------------------|--------------|-------------------------------|----------------|----------|---------------|-----------------------------------------|
|      | 🖁 Ethernet Configuration (Built-in Ethernet Port) — 🗆 X |                                           |                                 |              |                               |                |          |               |                                         |
| ; EU | er <u>n</u> et C                                        | onliguration <u>E</u> dit <u>v</u> iew Ci | lose with Disc <u>a</u> rding t | ne setting ( | Liose with <u>R</u> eflection | ig the setting |          |               | : Module List X                         |
|      |                                                         | Detect Now                                |                                 |              |                               |                |          |               | Ethernet Selection   Find Module   My 4 |
|      |                                                         |                                           |                                 |              |                               |                |          | a (b)         |                                         |
|      |                                                         | No. Model Name                            | Communication                   | Protocol     | Fixed Buffer<br>Send/Receive  | P              |          | Sensor/Device | Ethernet Device (General)               |
|      |                                                         |                                           | Method                          |              | Setting                       | IP Address     | Port No. | MAC Address   | MELSOFT Connection Module -             |
|      |                                                         | Host Station                              |                                 |              |                               | 192.168.0.50   |          | -             | SLMP Connection Module -                |
|      | 쁘                                                       | 1 MELSOFT Connection M                    | od MELSOFT Connec               | ТСР          |                               | 192.168.0.50   |          |               | UDP Connection Module -                 |
|      |                                                         |                                           |                                 |              |                               |                |          |               | OPS Connection Module -                 |
|      |                                                         |                                           |                                 |              |                               |                |          |               | Active Connection Module -              |
|      |                                                         |                                           |                                 |              |                               |                |          |               | EP Fullpassive Connection Module -      |
|      |                                                         |                                           |                                 |              |                               |                |          |               | MOD MODBUS/TCP Connection Moc -         |
|      |                                                         |                                           |                                 |              |                               |                |          |               | 🗉 Ethernet Device (Mitsubishi Electric  |
|      | <                                                       |                                           |                                 |              |                               |                |          | >             | GOT2000Series                           |
|      |                                                         |                                           |                                 |              |                               |                |          |               | Servo Amplifier(MELSERVO-J4 Se          |
|      |                                                         | No.1                                      |                                 |              |                               |                |          |               | Ethernet Device (COGNEX)                |
|      |                                                         |                                           |                                 |              |                               |                |          |               | COGNEX Vision System                    |
| Ho   | st Statio                                               | on<br>d Cou                               |                                 |              |                               |                |          |               | Ethernet Device (Panasonic Indust       |
| nt   | 1                                                       | MEL                                       |                                 |              |                               |                |          |               | Laser Displacement Sensor               |
|      |                                                         |                                           |                                 |              |                               |                |          |               |                                         |
|      |                                                         |                                           |                                 |              |                               |                |          |               |                                         |
|      |                                                         | MELSOFT                                   |                                 |              |                               |                |          |               | MELSOFT Connection Module               |
|      |                                                         | Connectio                                 |                                 |              |                               |                |          |               | [Specification]                         |
|      |                                                         | n Module                                  |                                 |              |                               |                |          | >             | Use when specify open method by         |
|      |                                                         |                                           |                                 |              |                               |                |          |               |                                         |
| Out  | j Output X                                              |                                           |                                 |              |                               |                |          |               |                                         |
|      |                                                         |                                           |                                 |              |                               |                |          |               |                                         |
|      |                                                         |                                           |                                 |              |                               |                |          |               |                                         |
|      |                                                         |                                           |                                 |              |                               |                |          |               |                                         |
|      |                                                         |                                           |                                 |              |                               |                |          |               |                                         |
|      |                                                         |                                           |                                 |              |                               |                |          |               |                                         |
|      |                                                         |                                           |                                 |              |                               |                |          |               |                                         |

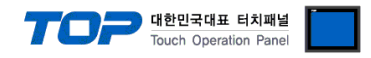

#### SLMP 3E Procotol 사용 시

우측 Ethernet Device (General) -> SLMP Connection Module 선택 후 오른쪽으로 드래그하여 추가 합니다.

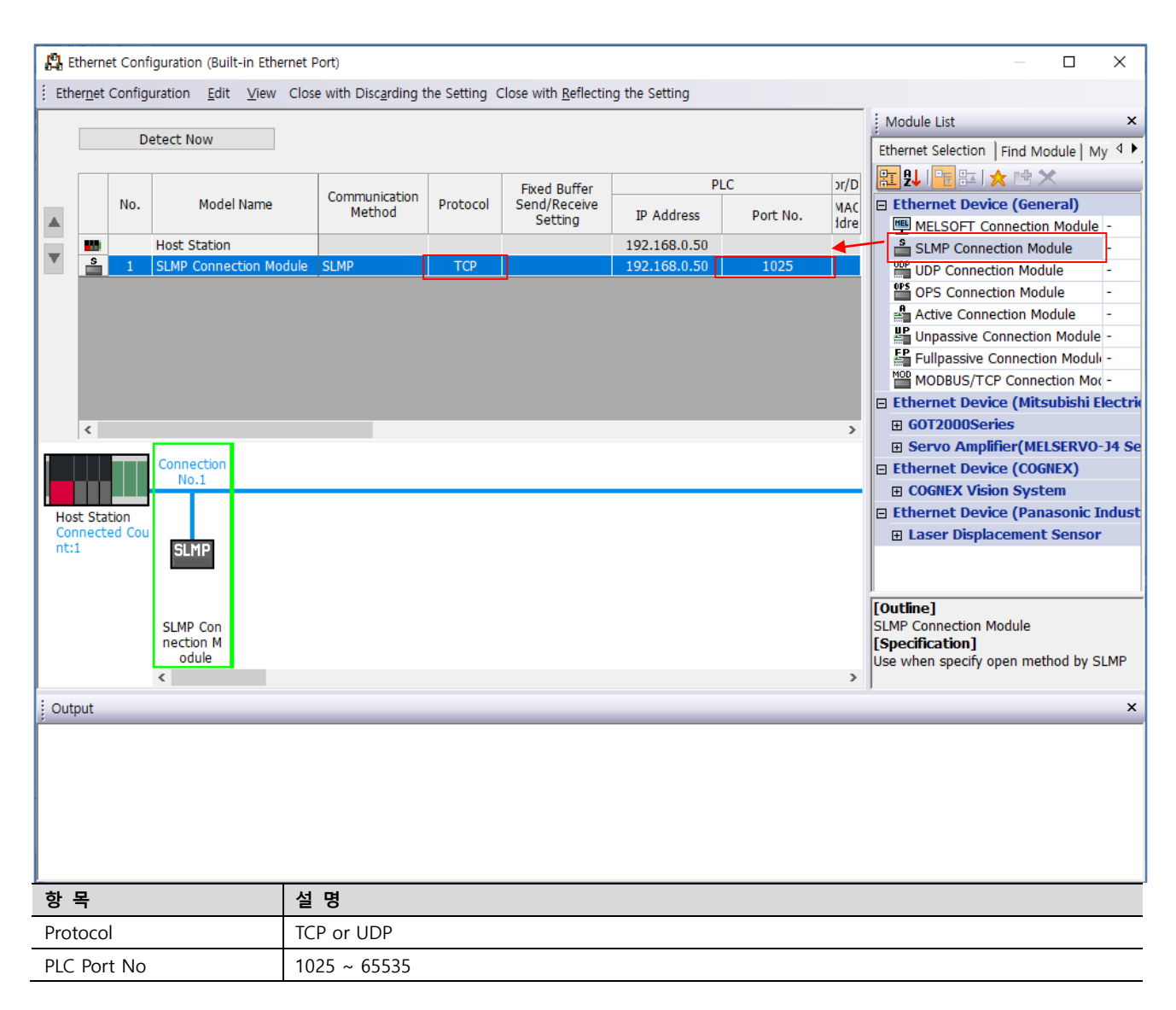

**Step 4** [Online] → [Write to PLC] 실행. 프로그램 다운로드 후 리셋.

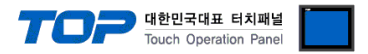

#### 4.1.2 Ethernet Link Uint (RJ71EN71)

Step 1. [GX Works3]소프트웨어의 프로젝트 창에서 [Module Information] - [Module parameter] 창을 팝업 시킵니다

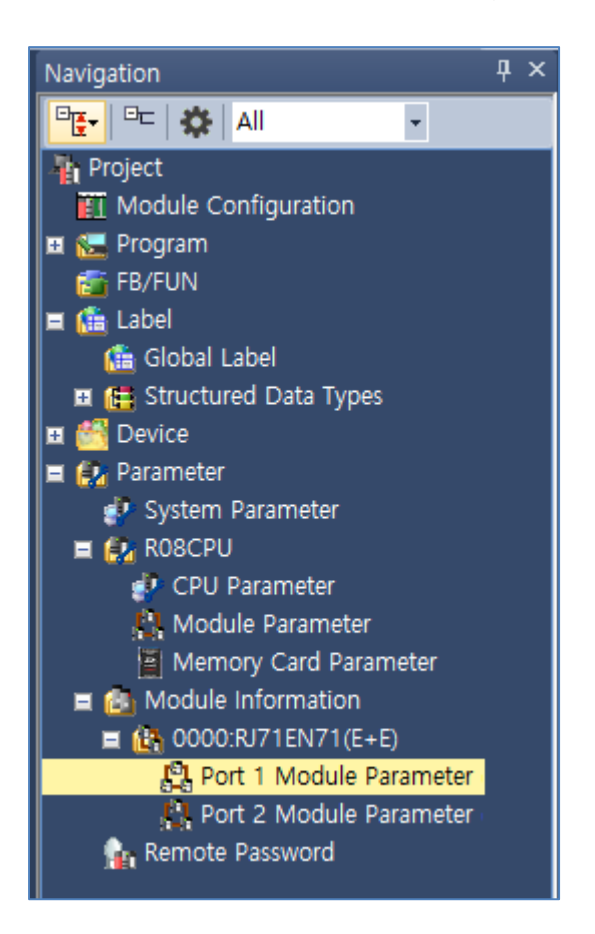

Step 2. [Module parameter] 창에서 [Basic Settings] 탭을 선택하여 아래 내용을 설정합니다.

| 0000:RJ71EN71(E+E) Module Parameter |                                              | ×                                |
|-------------------------------------|----------------------------------------------|----------------------------------|
| Setting Item List                   | Setting Item                                 |                                  |
| Input the Setting Item to Search    | Item                                         | Setting                          |
|                                     | 😑 Own Node Settings                          |                                  |
|                                     | Parameter Setting Method                     | Parameter Editor                 |
|                                     | ⊨ IP Address                                 |                                  |
| - @ Basic Settings                  | IP Address                                   | 192,168, 0, 50                   |
| External Device Configuration       | Subnet Mask                                  | 255, 255, 255, 0                 |
| Application Settings                | Default Gateway                              | 192, 168, 0, 1                   |
|                                     | Communications by Network No./Station No.    | Disable                          |
|                                     | Setting Method                               | Use IP Address                   |
|                                     | Network No.                                  |                                  |
|                                     | Transient Transmission Group No.             |                                  |
|                                     | Enable/Disable Online Change                 | e<br>Enable áll (SLMP)           |
|                                     | Communication Data Code                      | Binary                           |
|                                     | Opening Method                               | Do Not Open by Program           |
|                                     | External Device Configuration                |                                  |
|                                     | External Device Configuration                | <detailed setting=""></detailed> |
|                                     | Explanation                                  |                                  |
|                                     | Select setting method of local node setting, | ^                                |
|                                     |                                              |                                  |
|                                     |                                              |                                  |
|                                     |                                              |                                  |
|                                     |                                              |                                  |
|                                     |                                              | ×                                |
|                                     | Check Restore the Default Settin             | ngs                              |
| Item List Find Result               |                                              |                                  |
|                                     |                                              | Арріу                            |

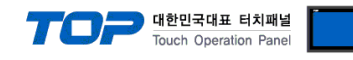

| 항목                           |                     | 설정                                        |  |
|------------------------------|---------------------|-------------------------------------------|--|
| IP address                   | IP                  | MELSEC-iQ-R CPU 이더넷 포트 할당 IP              |  |
|                              | Subnet mask pattern | 서브넷 마스크를 사용할 경우 설정                        |  |
|                              | Default router IP   | 라우터를 사용할 경우 설정                            |  |
| Enable/Disable Online Change |                     | SLMP 3E Protocol 사용 시 Enable All(SLMP)    |  |
|                              |                     | MELSOFT Connection 사용 시 Disable All(SLMP) |  |
| Communication data code      |                     | SLMP 3E Binaray 사용 시 Binaray              |  |
|                              |                     | SLMP 3E Ascii 사용 시 Ascii                  |  |
|                              |                     | MELSOFT Connection 사용 시 Binaray           |  |

Step 3. [External Device Configuration] > [Detailed Setting] 클릭 합니다.

#### MELSOFT Connection 사용 시

우측 Ethernet Device (General) -> MELSOFT Connection Module 선택 후 오른쪽으로 드래그하여 추가 합니다.

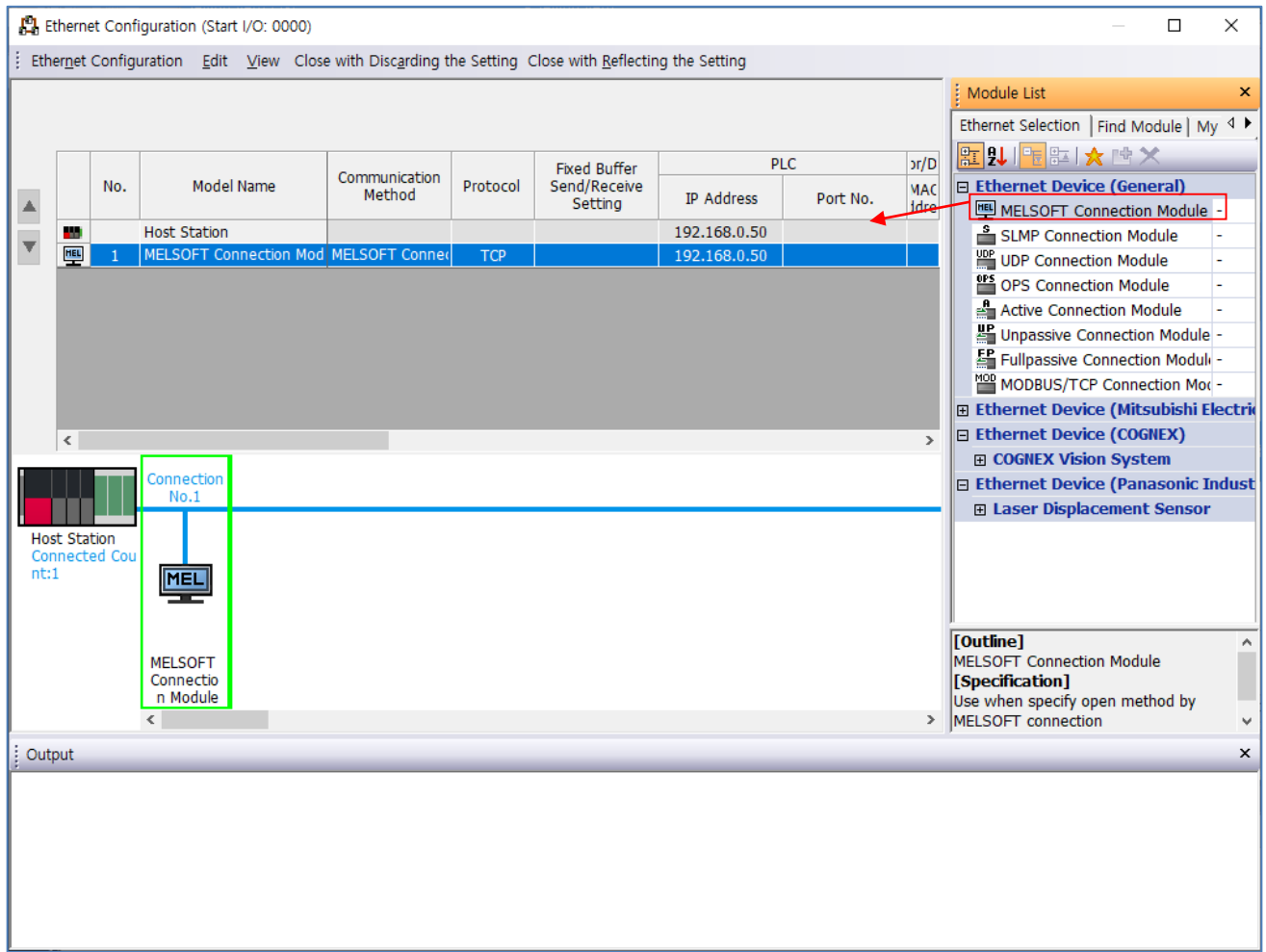

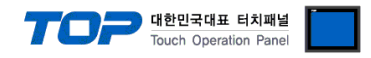

#### SLMP 3E Procotol 사용 시

우측 Ethernet Device (General) -> SLMP Connection Module 선택 후 오른쪽으로 드래그하여 추가 합니다.

| <mark>[]</mark> ( | therne           | et Conf | iguration (Start I/O: 0000)            |                              |            |                              |                |                     |      | - 🗆 X                                                            |
|-------------------|------------------|---------|----------------------------------------|------------------------------|------------|------------------------------|----------------|---------------------|------|------------------------------------------------------------------|
| ‡ Eth             | er <u>n</u> et ( | Config  | uration <u>E</u> dit <u>V</u> iew Clos | e with Disc <u>a</u> rding t | he Setting | Close with <u>R</u> eflectir | ng the Setting |                     |      |                                                                  |
|                   |                  |         |                                        |                              |            |                              |                |                     |      | Module List ×                                                    |
|                   |                  |         |                                        |                              |            |                              |                |                     |      | Ethernet Selection   Find Module   My 4 >                        |
|                   |                  |         |                                        |                              |            | Fixed Duffer                 | PLC            |                     | pr/D | 〒 1 1 1 1 1 1 1 1 1 1 1 1 1 1 1 1 1 1                            |
| _                 |                  | No.     | Model Name                             | Communication<br>Method      | Protocol   | Send/Receive<br>Setting      | TD Addross     | ID Address Dort No. | MAC  | Ethernet Device (General)                                        |
|                   |                  |         |                                        | Heenou                       |            |                              | IP Address     | POIL NO.            | idre | MELSOFT Connection Module -                                      |
| T                 | <u> </u>         | 1       | Host Station                           | SLMD                         | TCD        | 1                            | 192.168.0.50   | 1025                |      | SLMP Connection Module                                           |
|                   |                  | 1       | SLMP Connection Module                 | SLMP                         | TCP        |                              | 192.108.0.50   | 1025                |      | UDP Connection Module -                                          |
|                   |                  |         |                                        |                              |            |                              |                |                     |      | Active Connection Module -                                       |
|                   |                  |         |                                        |                              |            |                              |                |                     |      | Unpassive Connection Module -                                    |
|                   |                  |         |                                        |                              |            |                              |                |                     |      | EP Fullpassive Connection Module -                               |
|                   |                  |         |                                        |                              |            |                              |                |                     |      | MODBUS/TCP Connection Moc -                                      |
|                   |                  |         |                                        |                              |            |                              |                |                     |      | 🗉 Ethernet Device (Mitsubishi Electric                           |
|                   | <                |         |                                        |                              |            |                              |                |                     | >    | Ethernet Device (COGNEX)                                         |
|                   |                  |         | Connection                             |                              |            |                              |                |                     |      | COGNEX Vision System                                             |
|                   |                  |         | No.1                                   |                              |            |                              |                |                     |      | Ethernet Device (Panasonic Indust     Eleser Displacement Sensor |
|                   | et Stat          | ion     |                                        |                              |            |                              |                |                     |      | E Laser Displacement Sensor                                      |
| Co                | nnecte           | ed Cou  |                                        |                              |            |                              |                |                     |      |                                                                  |
| nt                | 1                |         | SLMP                                   |                              |            |                              |                |                     |      |                                                                  |
|                   |                  |         |                                        |                              |            |                              |                |                     |      |                                                                  |
|                   |                  |         |                                        |                              |            |                              |                |                     |      | [Outline]                                                        |
|                   |                  |         | SLMP Con                               |                              |            |                              |                |                     |      | SLMP Connection Module                                           |
|                   |                  |         | odule                                  |                              |            |                              |                |                     |      | Use when specify open method by SLMP                             |
|                   |                  |         | <                                      |                              |            |                              |                |                     | >    | ]                                                                |
| Out               | put              |         |                                        |                              |            |                              |                |                     |      | ×                                                                |
|                   |                  |         |                                        |                              |            |                              |                |                     |      |                                                                  |
|                   |                  |         |                                        |                              |            |                              |                |                     |      |                                                                  |
|                   |                  |         |                                        |                              |            |                              |                |                     |      |                                                                  |
|                   |                  |         |                                        |                              |            |                              |                |                     |      |                                                                  |
|                   |                  |         |                                        |                              |            |                              |                |                     |      |                                                                  |
|                   |                  |         |                                        |                              |            |                              |                |                     |      |                                                                  |
| L                 | _                |         |                                        |                              |            |                              |                |                     |      |                                                                  |

| 항 목         | 설 명          |
|-------------|--------------|
| Protocol    | TCP or UDP   |
| PLC Port No | 1025 ~ 65535 |

**Step 4** [Online] → [Write to PLC] 실행. 프로그램 다운로드 후 리셋.

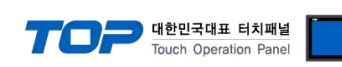

#### ※ Remote Password (선택 사항) SLMP 3E Procotol 의 경우만 사용가능

① 네비게이션 윈도우 → [Parameter] → [Remote Password]

| MELSOFT GX Works3 (Untitled Project | t)                        |                              |                                     |                                |                               |
|-------------------------------------|---------------------------|------------------------------|-------------------------------------|--------------------------------|-------------------------------|
| Eroject Edit Find/Replace Conver    | ert <u>V</u> iew <u>O</u> | Online Debug Diagnostics Too | <u>W</u> indow <u>H</u> elp         |                                |                               |
| i 🗅 🔁 💾 🎒 🥥                         | ; i 🗶 🗈 🕻                 | 15 km ml 🖙 🖙 🖙 🖉 🖉           | . 🔊 🗮 🔜 🔛 🐘 🐘 🖉                     |                                | 📱 💷 🥝 🖉 Max.: 👻               |
| 1 12 12 13 14 13 12 12 12           | 副口及:                      | ‰   <del>13</del> •   †o• -  |                                     |                                |                               |
| Navigation 7 ×                      |                           |                              |                                     |                                | Element Selection P ×         |
|                                     |                           |                              |                                     |                                | (Find POU)                    |
| Project                             |                           |                              |                                     |                                | ●●● ● ● × ■                   |
| Module Configuration                |                           |                              |                                     |                                | Display Target:               |
| 🖬 🚰 Program                         |                           | Remote Password Setting      |                                     |                                |                               |
| 🚰 FB/FUN                            |                           |                              |                                     |                                |                               |
| 🖬 🌆 Label                           |                           | Password                     |                                     |                                |                               |
| E Sevice                            |                           | 1 855W010,                   |                                     |                                |                               |
| System Parameter                    |                           | No. Droduct Nomo             | Intelligent Medule No               | Modulo Conditiono              |                               |
| 🔳 🛃 FX5UCPU                         |                           | NU, Product Marrie           |                                     | Module Conditions              |                               |
| 🔮 CPU Parameter                     |                           | 2                            | -                                   |                                |                               |
| Module Parameter                    |                           | 3                            | •                                   |                                |                               |
| Module Information                  |                           | 4                            | -                                   |                                | POU Favour Histur Modur       |
| Remote Password                     |                           | 5                            | •                                   |                                |                               |
|                                     |                           | 6                            | <b>•</b>                            |                                | Input the Configuration Det Y |
|                                     |                           |                              | <b>•</b>                            |                                |                               |
|                                     |                           |                              | •                                   |                                |                               |
|                                     |                           | Remote Password Setting      |                                     |                                |                               |
|                                     |                           | Set the password which aut   | enticated the access (connection) f | from external devices.         |                               |
|                                     |                           |                              |                                     |                                |                               |
|                                     |                           |                              |                                     |                                |                               |
|                                     |                           |                              | Require                             | ed Settings(Not Set / Already: | Set )                         |
|                                     |                           |                              |                                     |                                |                               |
|                                     |                           |                              | C                                   | Canc                           |                               |
|                                     |                           |                              |                                     |                                |                               |
|                                     |                           |                              |                                     |                                |                               |
|                                     |                           |                              |                                     |                                |                               |
|                                     | Progress                  |                              |                                     |                                | Ψ×                            |
|                                     |                           |                              |                                     |                                | ^                             |
|                                     |                           |                              |                                     |                                |                               |
|                                     |                           |                              |                                     |                                |                               |
|                                     |                           |                              |                                     |                                |                               |
|                                     |                           |                              |                                     |                                |                               |
|                                     | Dutrut                    | Progress                     |                                     |                                | Ŧ                             |
|                                     |                           |                              | EX5U                                | Host-192 168 3 250             |                               |
|                                     |                           |                              | 1750                                | 11032-192.108.3.230            | CAP NOM .                     |

#### 비밀번호를 설정합니다.

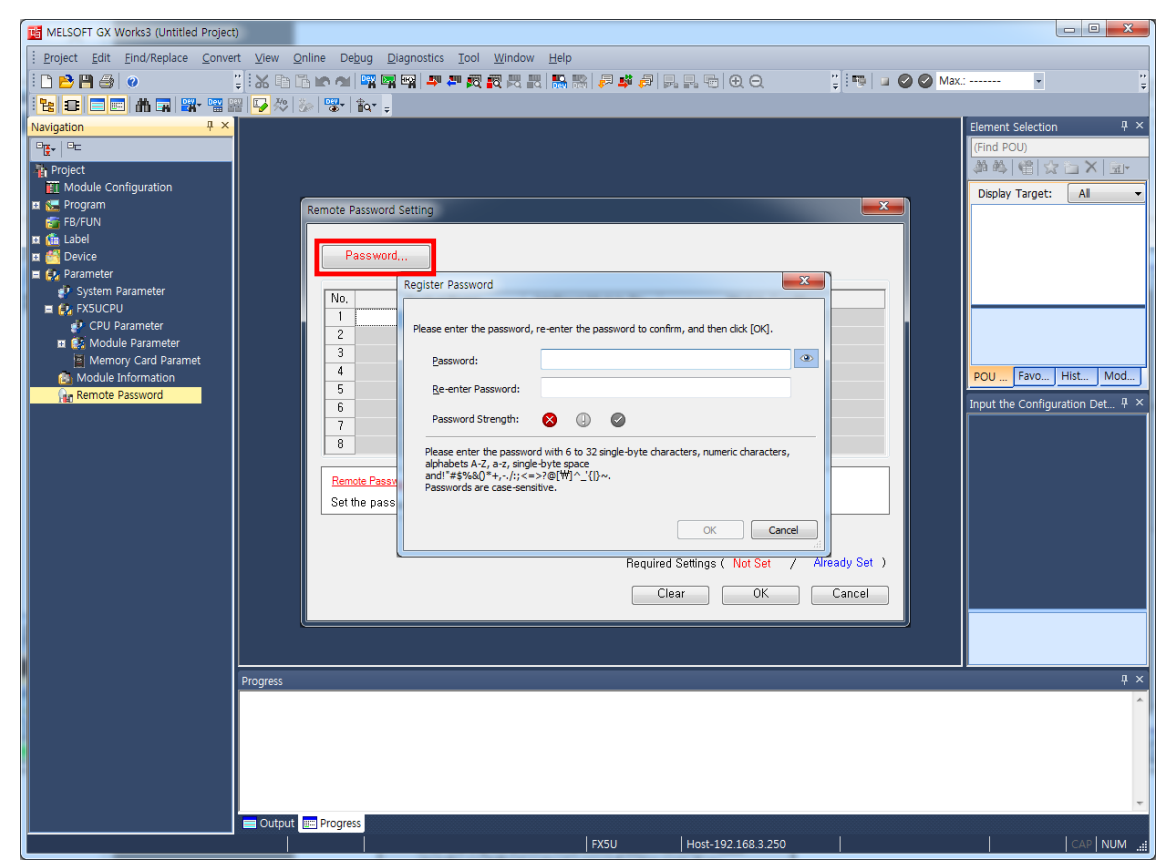

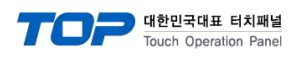

#### ③ 비밀번호를 적용 할 모듈을 선택합니다.

| MELSOFT GX Works3 (Untitled Project)                                                                                                    |                                                                                                    |                                                                                                    |
|----------------------------------------------------------------------------------------------------|----------------------------------------------------------------------------------------------------|----------------------------------------------------------------------------------------------------|
| <u>Project Edit Find/Replace Convert View</u>                                                                                                    | <u>Online Debug Diagnostics Tool Window H</u> elp                                                                                                    |                                                                                                    |
| i 🗅 📂 💾 🎒 🥥 👘 谋 🖏 🗈                                                                                                    | 1 🚡 16 에 1백 1월 1월 1월 1월 1월 1월 1월 1월 1월 1월 1월 1월 1월                                                                                                    | ¥                                                                                                    |
| 1 🔁 🗉 🗰 🖷 🖼 🖷 🚟 🌄 🔅                                                                                                    | l 🗞 🐨 👘 📮                                                                                                    |                                                                                                    |
| Image: Section of the section of the section of th | Remote Password Setting         Password         No.       Product Name         Intelligent Module No.       Module Conditions         Q       Intelligent Module No.         No.       Product Name         Intelligent Module No.       Module Conditions         Q       Intelligent Module No.         No.       Product Name         No.       Product Name         Intelligent Module No.       Module Conditions         Q       Intelligent Module No.         No.       Product Name         Intelligent Module No.       Module Conditions         Q       Intelligent Module No.         B       Intelligent Module No.         B       Intelligent Module No.         Remote Password Setting       Intelligent Module No.         Remote Password Setting       Intelligent Module No.         Remote Password Setting       Intelligent Module No.         Required Settings (Not Set / Already Set )       Intelligent OK         Clear       OK       Cancel | ment Selection<br>ind POU)<br>ind POU)<br>isplay Target: Al<br>DU Favo Hist Mod<br>Nut the Configuration Det 7 × |
| Progress                                                                                                    |                                                                                                    | д×                                                                                                    |
|                                                                                                    |                                                                                                    | Ŷ                                                                                                    |
| Outpu                                                                                                    | ut Progress                                                                                                    |                                                                                                    |
|                                                                                                    | FX50 H05t-142.108.5.250                                                                                                    |                                                                                                    |

④ Remote Password Detail Setting 창에서 비밀번호를 적용 할 Connection을 선택합니다.

| MELSOFT GX Works3 (Untitled Project                                                                                                    | t)                  |                                                                                                    |                                                                                                    |  |  |  |
|----------------------------------------------------------------------------------------------------|---------------------|----------------------------------------------------------------------------------------------------|----------------------------------------------------------------------------------------------------|--|--|--|
| Eroject Edit Eind/Replace Convert View Online Debug Diagnostics Tool Window Help                                                                       |                     |                                                                                                    |                                                                                                    |  |  |  |
| i 🗅 🖻 💾 🎒 🖉                                                                                                    | 📜 i 🗶 🗈 🖆 🗠 🔺 🖼 🛱   | ▋■■₩₩₩₩₩₩₩₩₩₩₩₩₩₩₩₩₩₩₩₩                                                                                                    | 🐺 💷 🥝 🥥 Max.: 👻                                                                                                    |  |  |  |
| 1 😫 🛢 🖻 🗰 🖬 🖼 🖼                                                                                                    | 🗑 🏷 🏷 🐨 🚦           | Remote Password Detail Setting                                                                                                    | ×                                                                                                    |  |  |  |
| Navigation 0 × ×<br>Navigation 0 × ×<br>Project Module Configuration 0 × Program<br>FR/FUN 0 × Program<br>FR/FUN 0 × 0 × 0 × 0 × 0 × 0 × 0 × 0 × 0 × 0 | Remote Password Set | Select the connection to enable.         Serial Communication CH Valid Setting         Enable All         Child Collition 485 Port)         CH CH (Communication Board)         CH CH Communication Adapter No. 1)         CH CH Communication Adapter No. 2)         Built-in Ethernet         User Connection No. Valid Setting         Enable All         Connection No. 1         Connection No. 3         Connection No. 4         Connection No. 4         Connection No. 4         Connection No. 4         Connection No. 5         System Connection No. 4         Connection No. 4         Connection No. 4         Connection No. 5         WELSOFT Direct Connection         MELSOFT Direct Connection | Element Selection<br>(Find POU)<br>POU Favo Hist Mod<br>Input the Configuration Det 7 ×<br>POU Favo Hist Mod<br>POU Favo Hist Mod<br>POU Favo Hist Mod<br>POU Favo Favo Favo Favo Favo Favo Favo Favo |  |  |  |
| L                                                                                                    |                     | FX5U Host-192.168.3.250                                                                                                    | CAP NUM                                                                                                    |  |  |  |

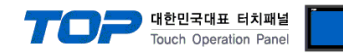

### 5. 지원 어드레스

TOP에서 사용 가능한 디바이스는 아래와 같습니다.

CPU 모듈 시리즈/타입에 따라 디바이스 범위(어드레스) 차이가 있을 수 있습니다. TOP 시리즈는 외부 장치 시리즈가 사용하는 최대 어드레스 범위를 지원합니다. 사용하고자 하는 장치가 지원하는 어드레스 범위를 벗어 나지 않도록 각 CPU 모듈 사용자 매뉴얼을 참조/주의 하십시오.

| Device                    |         | Bit Address                                | Word Address                               | 비고                                    |
|---------------------------|---------|--------------------------------------------|--------------------------------------------|---------------------------------------|
| Input Relay               |         | X0000 ~ X3FFF <sub>(HEX)</sub>             | X0000 ~ X3FF0 <sub>(HEX)</sub>             |                                       |
| Output Relay              |         | Y0000 ~ Y3FFF <sub>(HEX)</sub>             | Y0000 ~ Y3FF0 <sub>(HEX)</sub>             |                                       |
| Internal Relay            |         | M0 ~ M99999999                             | M0 ~ M99999984                             |                                       |
| Link Relay                |         | B0 ~ B9A61FFF <sub>(HEX)</sub>             | B0 ~ B9A61FF0 <sub>(HEX)</sub>             |                                       |
| Special Link Rela         | у       | SB0 ~ SB9A61FFF <sub>(HEX)</sub>           | SB0 ~ SB9A61FF0 <sub>(HEX)</sub>           |                                       |
| Annunciator               |         | F0 ~ F32767                                | F0 ~ F32752                                |                                       |
| Edge Relay                |         | V0 ~ V32767                                | V0 ~ V32752                                |                                       |
|                           | Contact | TS0 ~ TS 8993439                           |                                            |                                       |
| Timer                     | Coil    | TC0 ~ TC 8993439                           |                                            |                                       |
|                           | Current |                                            | TN ~ TN 8993439                            |                                       |
|                           | Contact | SS0 ~ SS 8993439                           |                                            |                                       |
| Aggregate Timer           | Coil    | SC0 ~ SC 8993439                           |                                            |                                       |
|                           | Current |                                            | SN ~ SN 8993439                            |                                       |
|                           | Contact | CS0 ~ CS 8993439                           |                                            |                                       |
| Counter                   | Coil    | CC0 ~ CC 8993439                           |                                            |                                       |
| ·                         | Current |                                            | CN0 ~ CN8993439                            |                                       |
|                           | Contact | LTS0 ~ LTS 2529407                         |                                            | *주1) *주2)                             |
| Long Timer                | Coil    | LTC0 ~ LTC 2529407                         |                                            | *주1) *주2)                             |
|                           | Current |                                            | LTN ~ LTN 2529407                          | *주2)                                  |
| Long                      | Contact | LSS0 ~ LSS 2529407                         |                                            | *주1) *주2)                             |
| Aggregate                 | Coil    | LSC0 ~ LSC 2529407                         |                                            | *주1) *주2)                             |
| Timer                     | Current |                                            | LSN ~ LSN 2529407                          | *주2)                                  |
|                           | Contact | LCS0 ~ LCS 4761215                         |                                            | *주2)                                  |
| Long Counter              | Coil    | LCC0 ~ LCC 4761215                         |                                            | *주2)                                  |
|                           | Current |                                            | LCN0 ~ LCN 4761215                         | *주2)                                  |
| Data Register             |         | D0.00 ~ D10117631.15                       | D0 ~ D10117631                             |                                       |
| Link Register             |         | W0.00 ~ W9A61FF.15(HEX)                    | W0 ~ W9A61FF <sub>(HEX)</sub>              |                                       |
| Link Special Regi         | ister   | SW0.00 ~ SW9A61FF.15(HEX)                  | SW0 ~ SW9A61FF <sub>(HEX)</sub>            |                                       |
| Latch Relay               |         | L0 ~ L32767                                | L0 ~ L32752                                |                                       |
| Special Relay             |         | SM0 ~ SM4095                               | SM0 ~ SM4080                               |                                       |
| Special Data Reg          | jister  | SD0.00 ~ SD4095.15                         | SD0 ~ SD4095                               |                                       |
| Index Register            |         | Z0.00 ~ Z23.15                             | Z0 ~ Z23                                   | *주2)                                  |
| Long Index Regis          | ster    | LZ0.00 ~ LZ11.31                           | LZ0 ~ LZ11                                 | *주2)                                  |
| File Register             |         | R0.00 ~ R32767.15                          | R0 ~ R32767                                | *주2)                                  |
| Extension File Register   |         | ZR0.00 ~ ZR10027007.15                     | ZR0 ~ ZR10027007                           | *주2)                                  |
| Link Direct Input         |         | JX 001-0000 ~ JX 255-3FFF <sub>(HEX)</sub> | JX 001-0000 ~ JX 255-3FF0 <sub>(HEX)</sub> | *주2)                                  |
| Link Direct Output        |         | JY 001-0000 ~ JY 255-3FFF <sub>(HEX)</sub> | JY 001-0000 ~ JY 255-3FF0 <sub>(HEX)</sub> | *주2)                                  |
| Link Direct Relay         |         | JB 001 0000 ~ JB 255-/FFF <sub>(HEX)</sub> | JB 001-0000 ~ JB 255-/FF0(HEX)             | *수2)                                  |
| Link Direct Special Relay |         | 100 001-0000 ~ JSB 235-TFF(HEX)            | JSB 001-0000 ~ JSB 255-1FFC(HEX)           | ^구2)<br>*즈2)                          |
|                           |         | JSW 001-0000 00 ~ JSW 255-1FF 15/JEV       | JSW 001-0000 ~ JW 255-1FFFF/               | · · · · · · · · · · · · · · · · · · · |
|                           |         | UG 000-00000000.00 ~ UG 255-99999999 15    | UG 000-00000000 ~ UG 255-999999999         | *주2)                                  |
| CPU Buffer Memory         |         |                                            |                                            |                                       |
| Access Device             |         | U3E0G 0000000.00 ~ U3E3G 99999999.15       | U3E0G 00000000 ~ U3E3G 99999999            | *주2)                                  |

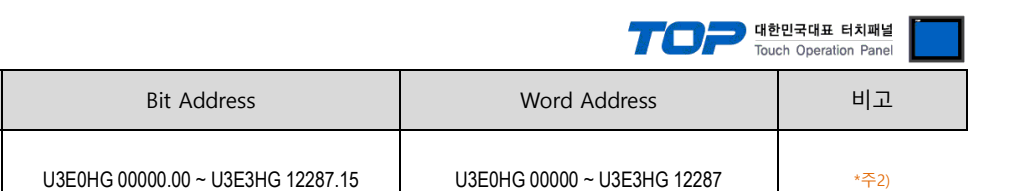

\*주1) SLMP 3E Procotol의 경우 Read만 가능합니다.

Device

Area

CPU Buffer Memory

Fixed Scanned Communications

\*주2) GX Works3 프로그램에서 별도 설정을 해야 사용 가능한 디바이스입니다. PLC 매뉴얼을 참고해주세요.